## How to set up Storage Server

## Preparation:

Select the storage server when the first time you installing the CMS.

| elect Features                                                                              |                                      | And a start of the second second second second second second second second second second second second second s |
|---------------------------------------------------------------------------------------------|--------------------------------------|----------------------------------------------------------------------------------------------------|
| Select the features setup will inst                                                         | all.                                 |                                                                                                    |
| Select the features you want to i                                                           | nstall, and deselect the features yo | u do not want to install.                                                                                       |
| ✓ Client                                                                                    |                                      | 269480 K                                                                                                    |
| 🖌 Storage Server                                                                            |                                      | 62216 K                                                                                                    |
|                                                                                             |                                      |                                                                                                    |
| Destination Folder                                                                          |                                      |                                                                                                    |
|                                                                                             | .CMS                                 | Browse                                                                                                    |
| C:\Program Files\CMS Station                                                                |                                      |                                                                                                    |
| C:\Program Files\CMS Station<br>Space Required on C:                                        | 357396 K                             | ( <u></u>                                                                                                    |
| C:\Program Files\CMS Station\<br>Space Required on C:<br>Space Available on C:<br>sllShield | 357396 K<br>40009460 K               | Disk Space                                                                                                    |
| C:\Program Files\CMS Station<br>Space Required on C:<br>Space Available on C:<br>allShield  | 357396 K<br>40009460 K               | Disk Space                                                                                                    |

After finishing installing, two icons will show up on the desk.

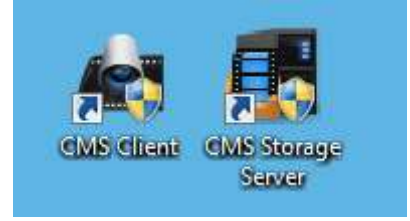

Steps:

1. Double click to run the CMS Storage Server on the PC which will do remote record back up for the NVR. You will see two icons on the task bar.

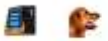

2. Run CMS and go to Main Menu > Device Management > Server and Click Add New Device Type to add the Storage Server and click OK

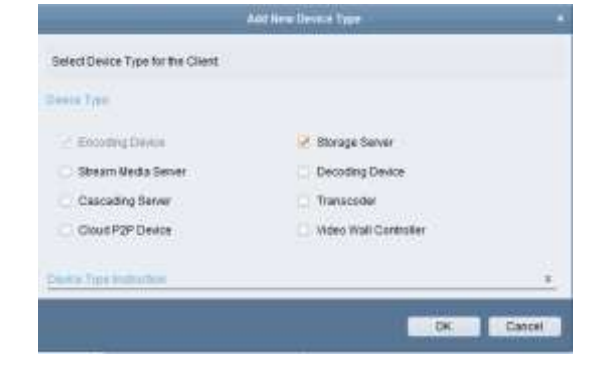

3. Add the Storage Server to the CMS

- 1) Go to Device Management > Server > Storage server
- If the storage server is installed in the same PC of CMS or run in the same LAN, you will see it show up on the online device windows, otherwise, you can manually add by input the correct ip address.
- 3) Left click to select the device and click Add to Client

|                      | halwardha CPC224                                                                                   | Weinory 12%                                                                                                    | admin 1356.31                  |
|----------------------|----------------------------------------------------------------------------------------------------|----------------------------------------------------------------------------------------------------|--------------------------------|
| Betrer 🗃 Group       |                                                                                                    |                                                                                                    |                                |
| Organization         | Device for Management (0)                                                                          |                                                                                                    |                                |
| Encoding Device      | Q Add Device 🖓 Wodly 🕤 Device                                                                      | Remote Configuration                                                                                                    | Filter                         |
| 1. Buraga Server     | Niciname + IP Device                                                                               | Serial No.                                                                                                    | Resource Usage Status          |
| 😳 Add New Dence Type |                                                                                                    |                                                                                                    |                                |
|                      |                                                                                                    |                                                                                                    |                                |
|                      | Critine Device (1)                                                                                 | Refresh Every 15s                                                                                                    |                                |
|                      | Critine Device (1)                                                                                 | Refresh Every 15s<br>In Network Default Pastoword                                                                       | File                           |
|                      | Critine Device (1)                                                                                 | Refresh Every 15a<br>In Network Default Password<br>Port Device Serial No.                                              | Fitter                         |
|                      | Crrime Device (1)<br>Add to Client O Add AB / Mod<br>IP O Device Type<br>To 18.3.20 BTORACE SERVER | Refresh Every 15s<br>In Netlinb The Restore Default Password<br>Port Device Serial No.<br>8000 DS-MVR V120820150210.047 | Fiter<br>Added<br>D78EF2054 No |

4) Input the nickname, user name and password, the default account is admin/12345.

|              | Add                            |                               |
|--------------|--------------------------------|-------------------------------|
| Adding Mode: |                                |                               |
| IP/Domain    | <ul> <li>IP Segment</li> </ul> | <ul> <li>IP Server</li> </ul> |
| Nickname:    | my storage server              |                               |
| Address:     | 10.18.3.20                     |                               |
| Port:        | 8000                           |                               |
| User Name:   | admin                          |                               |
| Password:    | •••••                          |                               |
|              |                                |                               |
|              |                                | Add Cancel                    |

4. After add the sotrage server to the CMS, on the same page, click Remote Configuration

| 8 🛔   | CMS                 | Network DN CPU b               | & Memory 1376                 | admin 140154 B = 8 H  |
|-------|---------------------|--------------------------------|-------------------------------|-----------------------|
| 12    | E Gener 📽 Group     |                                |                               |                       |
|       | Organization        | Device for Management (1)      |                               |                       |
| -     | B Encoding Device   | 🕴 😔 Add Device 🖉 Modify 🗉 Dele | e 💿 Remote Configuration      | Filter                |
| 11-11 | EL Camage Server    | Niciname + IP Devi             | ce Senal No.                  | Resource Usage Status |
|       | Add New Device Type | my storage se 16 til 3.30 DS-M | WR-V129820150210-047D78EF2C64 | 9                     |
|       |                     |                                |                               |                       |

5. Go to Storage > General, choose the disk you want to save the record to.

| Contract Infor | Configure      | HDD param        | leters.        |             |       |           |            |
|----------------|----------------|------------------|----------------|-------------|-------|-----------|------------|
| General        | HDD No.        | Capacity(MB)     | Free Space(MB) | Status      | Туре  | HDD Group | Property   |
| Time           | 1              | 203754           | 148873         | Unformatted | Local | Group00   | Read/Write |
| 🛞 System Mai   | 2              | 81807            | 11220          | Unformatted | Local | Group00   | Read/Write |
| 🔬 Log          | 3              | 71468            | 50895          | Unformatted | Local | Group00   | Read/Write |
| 🔛 User         | 4              | 51200            | 37721744       | Unformatted | Local | Group00   | Read/Write |
| Network        | 5              | 16002            | 7247           | Unformatted | Local | Group00   | Read/Write |
| General        | 6              | 3145597          | 515203         | Unformatted | Local | Group00   | Read/Write |
| DDNS           | 10.00          |                  |                |             |       |           |            |
| Advanced S     |                |                  |                |             |       |           |            |
| Storage        | Eormat         |                  | adata          |             |       |           |            |
| General        | r ormat        |                  | Juare          |             |       |           |            |
| 🔬 File         |                |                  |                |             |       |           |            |
| S Event        | Progress:      |                  |                |             |       |           |            |
|                |                |                  |                |             |       |           |            |
|                |                |                  |                |             |       |           |            |
|                | S              | torage Mode: (   | Quota          | •           |       |           |            |
|                | T              | otal Capacity: 3 | 3486.16        | G           | в     |           |            |
|                | Quota Ratio    | For Record:      | 100            | \$ %        | 6     |           |            |
|                |                |                  |                |             |       |           |            |
|                | Quota Rati     | o For Picture:   | 0              | × %         | 0     |           |            |
|                | Quota Ratio Fo | or Addtiona      | 0              | \$ %        | 6     |           |            |
|                |                |                  |                |             |       |           |            |
|                |                |                  |                |             |       |           | Anniv      |
|                |                |                  |                |             |       |           |            |

- 1) Select the disk which you want to storage the record.
- 2) Click Format to make it effective. When you finish it, the status of that disk will turn to Normal.
- 3) Click Apply.
- 6. Go to Main Menu > Storage Schedule to set the record schedule

| 📩 CMS            | 8                   | Network DNa CPU 3% Marriary 17 | 16             | adm                        | in 14.29.22 H = 8 |
|------------------|---------------------|--------------------------------|----------------|----------------------------|-------------------|
| Carnera          | Storage Schedule    |                                |                | Copy                       | to                |
| Search.          | Storage of Encoding | i Se                           | Edit           | Advancent Settings         |                   |
| 1 Cameral_JICS04 | 📋 Capture Schedu    | de: Template 07                | Edit           | Advanced Settings          |                   |
|                  | Storage Server      |                                | 1              |                            |                   |
|                  | 2 Storage Server    | 📺 my storage server -          | Storage Se     | rver Management            |                   |
|                  | Storage Content     | 🧭 Record Schedule              | Tempiate 01    | + Edit                     | Advanced Settings |
|                  |                     | Picture Storage                | Storing the at | arm pictures of the camera |                   |
|                  |                     | Additional Information         | VCA Coo        | 0.0                        |                   |
|                  | Storage Quota:      | Record Quota 100%              | Set Quo        | ta                         |                   |
|                  |                     | Picture Quota Ratio:0%         |                |                            |                   |
|                  |                     | Additional Information Qu.     |                |                            |                   |
|                  |                     |                                |                |                            |                   |
|                  |                     |                                |                |                            |                   |
|                  |                     |                                |                |                            |                   |
|                  |                     |                                |                |                            |                   |
|                  |                     |                                |                |                            |                   |
|                  |                     |                                |                |                            |                   |
|                  |                     |                                |                |                            |                   |
|                  |                     |                                |                |                            |                   |
|                  |                     |                                |                |                            |                   |

- 1) Select the device on the left section.
- 2) Click the dropdown button to select the storage server
- 3) Check the checkbox of Record Schedule and Edit to configure certain types of recording. You can also do advanced settings for pre-record or others.
- 4) Click Copy to can copy the settings to other channels and Click Save.

| lopy Camera 1_NC304 of the                  | parameters to other objects. |                                  |
|---------------------------------------------|------------------------------|----------------------------------|
| elect Parameters to Copy<br>Record Schedule | Capture Schedule             | 🔄 Storage Server Storage Schedul |
| Copy to<br>Desirch                          |                              | , P                              |
|                                             |                              |                                  |
|                                             |                              |                                  |
|                                             |                              |                                  |
|                                             |                              |                                  |
|                                             |                              |                                  |

7. Go to Main menu > Remote playback to check the record.

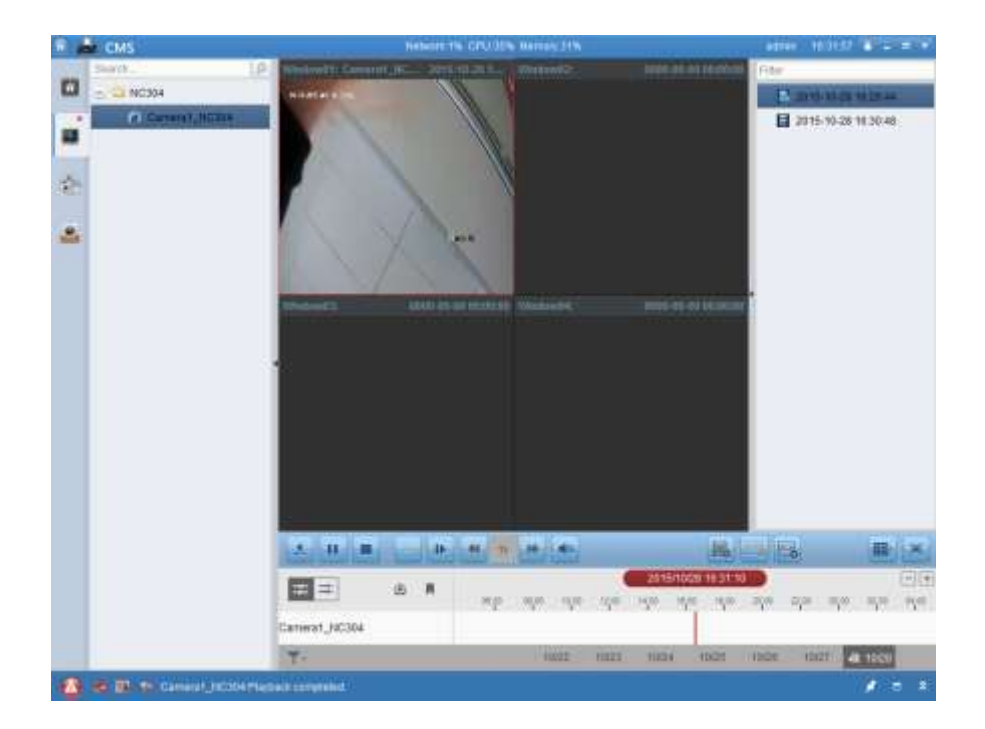